# ESA の Advanced Malware Protection (AMP)のテスト

### 内容

概要 <u>ESA 上での AMP のテスト</u> <u>機能キー</u> <u>セキュリティ サービス</u> 受信メール ポリシー <u>テスト</u> <u>AMP+ メッセージの高度なメッセージ追跡</u> <u>高度なマルウェア防御レポート</u> <u>トラブルシュート</u> <u>関連情報</u>

### 概要

このドキュメントでは、Cisco E メール セキュリティ アプライアンス(ESA)の高度なマルウェ ア防御(AMP)機能をテストして確認する方法について説明します。

## ESA 上での AMP のテスト

ESA 用の AsyncOS 8.5 のリリースを使用する AMP は、ファイル レピュテーション スキャンと ファイル分析を実行して、添付ファイル内のマルウェアを検出します。

### 機能キー

AMP を実装するには、ESA 上でのファイル レピュテーションとファイル分析の両方に対して有 効でアクティブな機能キーが必要です。GUI で [System Administration] > [Feature Keys] にアク セスするか、CLI で featurekeys を使用して機能キーを確認します。

## セキュリティ サービス

GUI からサービスを有効にするには、[Security Services] > [File Reputation and Analysis] に移動

します。CLI からは、ampconfig を実行することができます。設定に対する変更を送信してコミットします。

## 受信メール ポリシー

サービスを有効にしたら、そのサービスを受信メール ポリシーに対応付ける必要があります。

- 1. [Mail Policies] > [Incoming Mail Policies] に移動します。
- 2. 必要に応じてデフォ**ルトのポリシー**または構成済みのポリシーを選択します。[受信メール ポ**リシー]ペー**ジの[高度なマルウェア防御]列が表示されます。
- 3. その列の [Disabled] リンクを選択し、オプション ページで [Enable File Reputation] と [Enable File Analysis] を選択します。
- 必要に応じて、メッセージスキャン、スキャン不能の添付ファイルに対するアクション、 および肯定的に識別されたメッセージに対するアクションで設定を拡張することができます。
- 5. 設定に対する変更を送信してコミットします。

## テスト

現時点で、マルウェアをスキャンして検出するための受信メール ポリシーが有効になっています 。テストする本物のマルウェア サンプルを用意する必要があります。有効なサンプルが必要な場 合は、「<u>European Institute for Computer Antivirus Research(eicar)」ダウンロード ページを参</u> <u>照してください。</u>

注意:これらのファイルまたはお客様のAVスキャナを上記のファイルと組み合わせて使用 すると、コンピュータまたはネットワーク環境に損傷が発生する場合、シスコは責任を負い ません。これらのファイルは、ご自身の責任でダウンロードしてください。AVスキャナ、 コンピュータの設定、およびネットワーク環境の使用において十分なセキュリティが確保さ れている場合にのみ、ダウンロードしてください。この情報はテストや再現の目的に対して 適用されます。

事前設定の有効な電子メール アカウントを使用している場合は、ESA と通常の処理を通して添付 ファイルを送信します。ESA の CLI を使用して mail\_logs を追跡することによって、メールの処 理をモニタすることができます。メール ログに記録されたメッセージ ID(MID)を確認します。 出力は次のようになります。

Thu Sep 18 16:17:38 2014 Info: New SMTP ICID 16488 interface Management (192.168.0.199) address 65.55.116.95 reverse dns host blu004-omc3s20.hotmail.com verified yes Thu Sep 18 16:17:38 2014 Info: ICID 16488 ACCEPT SG UNKNOWNLIST match sbrs [-1.0:10.0] SBRS 5.5 Thu Sep 18 16:17:38 2014 Info: Start MID 1653 ICID 16488 Thu Sep 18 16:17:38 2014 Info: MID 1653 ICID 16488 From: <joe\_user@hotmail.com> Thu Sep 18 16:17:38 2014 Info: MID 1653 ICID 16488 RID 0 To: <any.one@mylocal\_domain.com> Thu Sep 18 16:17:38 2014 Info: MID 1653 Message-ID '<BLU437-SMTP10E1315A60354F2 906677B9DB70@phx.qbl>' Thu Sep 18 16:17:38 2014 Info: MID 1653 Subject 'Your Daily Update'' Thu Sep 18 16:17:38 2014 Info: MID 1653 ready 2313 bytes from <joe\_user@hotmail.com> Thu Sep 18 16:17:38 2014 Info: MID 1653 matched all recipients for per-recipient policy DEFAULT in the inbound table Thu Sep 18 16:17:38 2014 Info: ICID 16488 close Thu Sep 18 16:17:39 2014 Info: MID 1653 interim verdict using engine: CASE spam negative Thu Sep 18 16:17:39 2014 Info: MID 1653 using engine: CASE spam negative Thu Sep 18 16:17:39 2014 Info: MID 1653 AMP file reputation verdict : MALWARE Thu Sep 18 16:17:39 2014 Info: Message aborted MID 1653 Dropped by amp Thu Sep 18 16:17:39 2014 Info: Message finished MID 1653 done 上の例は、AMP がマルウェアの添付ファイルを検出し、デフォルト設定に基づく最終アクション として**ドロップしたことを示しています。** 

#### 同じ詳細が GUI からのメッセージ トラッキングにも表示されます。

 18 Sep 2014 21:54:30 (GMT -04:00)
 Message 1655 contains attachment 'eicar.com' (SHA256 275a021bbfb6489e54d471899f7db9d1663fc695ec2fe2a2c4538aabf651fd0f).

 18 Sep 2014 21:54:30 (GMT -04:00)
 Message 1655 scanned by Advanced Malware Protection engine. Final verdict: malicious

 18 Sep 2014 21:54:30 (GMT -04:00)
 Message 1655 attachment 'eicar.com' scanned by Advanced Malware Protection engine. Verdict: Positive

 18 Sep 2014 21:54:30 (GMT -04:00)
 Message 1655 attachment 'eicar.com' scanned by Advanced Malware Protection engine. Verdict: Positive

 18 Sep 2014 21:54:30 (GMT -04:00)
 Message ID 1655 rewritten to new message ID 1656 by AMP.

[Incoming Mail Policies] から肯定的に識別されたマルウェアまたは AMP 設定内のその他の高度な オプションを配信すると、そのメール処理結果を確認することができます。

Thu Sep 18 21:54:30 2014 Info: MID 1655 AMP file reputation verdict : MALWARE Thu Sep 18 21:54:30 2014 Info: MID 1655 rewritten to MID 1656 by AMP

レピュテーション判定は、次に示すようにMALWAREに対して肯定的です。書き換えられたアク ションは、メッセージ変更アクションと[WARNING:MALWARE DETECTED] の前に付加される メッセージ変更アクションと件名行によります。

クリーン ファイルまたは処理中にマルウェアとして特定されなかったファイルの場合は、次の判 定がメール ログに書き込まれます。

Thu Sep 18 21:58:33 2014 Info: MID 1657 AMP file reputation verdict : CLEAN

### AMP+ メッセージの高度なメッセージ追跡

また、GUI から、メッセージ トラッキングと高度なドロップダウン メニューを使用することに よって、高度なマルウェア防御肯定メッセージを直接検索することができます。

| * Advanced                                  |                                                                                                    |                                       |                                                       |
|---------------------------------------------|----------------------------------------------------------------------------------------------------|---------------------------------------|-------------------------------------------------------|
| Sender IP Address/Domain/Network Owner: (2) |                                                                                                    | -                                     |                                                       |
|                                             | Search rejected connections only  Search messages                                                                                                    |                                       |                                                       |
| Attachment:                                 | Name Begins With 1                                                                                                    |                                       |                                                       |
|                                             | File SH4256                                                                                                    |                                       |                                                       |
|                                             | SHA25                                                                                                    | 6 checksum is only available for file | attachments processed by Advanced Malware Protection. |
| Message Events                              | Selection multiple events will expand your search to include messages that match each event type. However, combining an event type with other search |                                       |                                                       |
| Pressinger Creme                            | criteria ministrati estas no seguna pou aue o la oració managas una mech una vyra, ramara, containing as erem spe mo como aue or                     |                                       |                                                       |
|                                             | Virus Positive                                                                                                    |                                       | Advanced Malware Protection Positive                  |
|                                             | Spam Positive                                                                                                    |                                       | Hard bounced                                          |
|                                             | Suspect Spam                                                                                                    |                                       | Soft bounced                                          |
|                                             | Contained Malicious URLs                                                                                                    | 0                                     | Delivered                                             |
|                                             | Contained Suspicious URLs                                                                                                    |                                       | URL Categories                                        |
|                                             | Currently in Outbreak Quarant                                                                                                    | ntine                                 |                                                       |
|                                             | Quarantined as Spam                                                                                                    |                                       |                                                       |
|                                             | Quarantined To (Policy and Virus)                                                                                                    |                                       |                                                       |
|                                             | Outbreak Filters                                                                                                    |                                       |                                                       |
|                                             | Message Filters                                                                                                    |                                       |                                                       |
|                                             | Content Filters                                                                                                    |                                       |                                                       |
|                                             | DNARC Failures                                                                                                    |                                       |                                                       |
|                                             | DLP Violations                                                                                                    |                                       |                                                       |

## 高度なマルウェア防御レポート

ESA GUIからは、AMPを介して肯定的に識別されたメッセージのレポートトラッキングも表示されます。[Monitor] > [Advanced Malware Protection]に移動し、必要に応じて時間範囲を変更します。以前の入力の例と同様に表示されます。

#### Advanced Malware Protection

c100v. 17 Sep 2014 22:00 to 18 Sep 2014 22:21 (GMT -04:00) Data in time range: 29.55 % complete **Top Incoming Malware Threat Files Trend: Incoming Malware Threat Files** 10 9 8 7 6 5 4 3 2 1 275a021b...f651fd0f 0 2 4 6 10 23:00 03:00 07:00 11:00 15:00 19:00 0 8 Messages **Incoming Malware Threat Files** Items Displayed: 1 Total Infected Malware Threat File SHA256 Threat Name File Type 275a021b...f651fd0f EICAR:EICAR\_Test\_file\_not\_a\_virus-tpd text/plain 3

# トラブルシュート

AMP によって肯定的にスキャンされた既知の本物のマルウェア ファイルが表示されない場合は、メール ログを確認して、AMP がメッセージをスキャンする前に他のサービスがメッセージや

#### 添付ファイルに対してアクションを実行しなかったことを特定します。

#### 以前使用した例で Sophos Anti-virus が有効になっている場合は、それが実際に添付ファイルでウ イルスを検出してアクションを実行します。

Thu Sep 18 22:15:34 2014 Info: New SMTP ICID 16493 interface Management (192.168.0.199) address 65.55.116.95 reverse dns host blu004-omc3s20.hotmail.com verified yes Thu Sep 18 22:15:34 2014 Info: ICID 16493 ACCEPT SG UNKNOWNLIST match sbrs [-1.0:10.0] SBRS 5.5 Thu Sep 18 22:15:34 2014 Info: Start MID 1659 ICID 16493 Thu Sep 18 22:15:34 2014 Info: MID 1659 ICID 16493 From: <joe\_user@hotmail.com> Thu Sep 18 22:15:34 2014 Info: MID 1659 ICID 16493 RID 0 To: <any.one@mylocal domain.com> Thu Sep 18 22:15:34 2014 Info: MID 1659 Message-ID '<BLU437-SMTP2399199FA50FB 5E71863489DB40@phx.gbl>' Thu Sep 18 22:15:34 2014 Info: MID 1659 Subject 'Daily Update Final' Thu Sep 18 22:15:34 2014 Info: MID 1659 ready 2355 bytes from <joe\_user@hotmail.com> Thu Sep 18 22:15:34 2014 Info: MID 1659 matched all recipients for per-recipient policy DEFAULT in the inbound table Thu Sep 18 22:15:35 2014 Info: ICID 16493 close Thu Sep 18 22:15:35 2014 Info: MID 1659 interim verdict using engine: CASE spam negative Thu Sep 18 22:15:35 2014 Info: MID 1659 using engine: CASE spam negative Thu Sep 18 22:15:37 2014 Info: MID 1659 interim AV verdict using Sophos VIRAL Thu Sep 18 22:15:37 2014 Info: MID 1659 antivirus positive 'EICAR-AV-Test' Thu Sep 18 22:15:37 2014 Info: Message aborted MID 1659 Dropped by antivirus Thu Sep 18 22:15:37 2014 Info: Message finished MID 1659 done 受信メールポリシーのSophosウイルス対策の構成設定は、ウイルスに感染したメッセージをドロ ップするように設定されています。この場合、AMPは添付ファイルをスキャンまたは操作するた めに到達しません。

ただし、いつもそうであるとは限りません。別のサービスまたはコンテンツ/メッセージ フィルタ が AMP 処理の前に MID に対するアクションを実行せず、アクションがアクセスされたことを確 認するには、メール ログとメッセージ ID(MID)を確認する必要があります。

### 関連情報

- Cisco E メール セキュリティ アプライアンス: エンドユーザ ガイド
- <u>テクニカル サポートとドキュメント Cisco Systems</u>